اطلاعیه ثبت نام پذیرفته شدگان سال تحصیلی ۱۴۰۳–۱۴۰۲ در معاونت دانشجویی دانشگاه

## گام اول :

دانشجویان محترم در ابتدا به سامانه یکپارچه صندوق رفاه دانشجویان به آدرس <u>https://refah.swf.ir</u> مراجعه نمایید. در این صفحه کاربر با وارد کردن نام کاربری (شماره ملی) و رمز عبور (شماره ملی) می تواند وارد سامانه شود (در صورتی که اولین بار وارد این سامانه میشوید، رمز عبور خود را فراموش کردهام را انتخاب نمایید)و نسبت به تشکیل پرونده اقدام و سپس در منو خوابگاه → گزینه درخواست اقامت" را انتخاب کنید. سپس بر روی "درخواست اقامت جدید" کلیک کنید تا فرم درخواست شما آماده شود. در صفحه بعد گزینه "متقاضی اقامت در خوابگاه دولتی" را انتخاب و ثبت درخواست خوابگاه اقدام نمایید. (راهنمای پرتال صندوق رفاه دانشجویان).

#### تذكر:

بدیهی است مالک شماره تلفن همراه می بایست همان کاربر دارای کد ملی باشد. در غیر اینصورت نسبت به تهیه سیم کارت اقدام نماید.

پذیرفته شدگان در مقطع کارشناسی ارشد و دکتری می بایست با مقطع قبلی خود تسویه حساب کرده (دارای دفترچه اقساط یا تسویه حساب قطعی باشند) و همچنین فاقد بدهی معوقه و یا جریمه باشد.

# گام دوم :

پس از تکمیل مراحل ثبت نام در سامانه آموزشی و سامانه یکپارچه صندوق رفاه، به آدرس <u>https://boostan.gau.ac.ir</u> سامانه معاونت دانشجویی مراجعه، ونسبت به تکمیل مراحل اول تا سوم (تکمیل فرم اطلاعات دانشجو، تکمیل فرم پرسشنامه دانشجویی، تکمیل فرم پیشینه ورزشی) اقدام نمایید (راهنمای سامانه معاونت دانشجویی).

### دانشجويان متقاضى خوابگاه:

۱- جهت ثبت درخواست خوابگاه، دانشجوی متقاضی، می بایست مرحله چهارم (درخواست خوابگاه) در سامانه <u>https://boostan.gau.ac.ir</u> را ثبت و در انتظار تایید نهایی توسط کارشناسان اداره خوابگاه ها بماند (راهنمای سامانه معاونت دانشجویی).

پس از تعیین اتاق مبلغ ۱۰٪ هزینه اقامت یکسال تحصیلی را (بابت استهلاک خوابگاه) بصورت اینترنتی از طریق سامانه معاونت دانشجویی واریز نمایند.

زمان واگذاری خوابگاه از تاریخ ۱۴۰۲/۶/۳۱ میباشد.

واریز اجاره بهاء خوابگاه جهت اسکان الزامی بوده و جهت واریز میبایست از سامانه یکپارچه صندوق رفاه اقدام نمایید. نرخ مصوب وزارت علوم در پرتال معاونت دانشجویی قابل رویت میباشد.

ظرفیت در خوابگاه برادران محدود بوده و اولویت با دانشجویانی است که زودتر در سامانه های معاونت دانشجویی و صندوق رفاه دانشجویان اقدام نمایند..

#### دانشجويان متقاضى وام:

۱-دانشجویان متقاضی وام نسبت به افتتاح حساب (عابربانک) در بانک تجارت ترجیحا شعبه دانشگاه علوم کشاورزی و منابع طبیعی اقدام نمایند.

۲- در سامانه یکپارچه صندوق رفاه دانشجویان به آدرس <u>https://refah.swf.ir</u> و سامانه معاونت دانشجویی دانشگاه <u>https://boostan.gau.ac.ir</u> ثبت نام و تشکیل پرونده داده باشند(راهنمای پرتال صندوق رفاه دانشجویان).

۳- سند تعهد محضری ومدارکی که در فرم سند اعلام شده است پس از بارگذاری در سامانه یکپارچه صندوق رفاه را به اداره رفاه تحویل نمایند. جهت دریافت فرم سند اینجا را کلیک کنید.

۴-زمان ثبت نام انواع وامهای دانشجویی، میزان مبالغ و ... پس از بخشنامه صندوق رفاه دانشجویان اطلاعرسانی خواهدشد.

# گام سوم:

به اطلاع دانشجویان ورودی جدید در کلیه مقاطع تحصیلی و همچنین تمامی دانشجویان ساکن در خوابگاهها می رساند :تکمیل فرم های سلامت جسم و روان که در سامانه سجاد به آدرس لینک ذیل بارگزاری شده است الزامی و به منظور انتخاب واحد ترم و همچنین اسکان در خوابگاهها لازم و ضروری می باشد .لذا خواهشمنداست از طریق لینک های ذیل فرایند تکمیل پرسشنامه ها را انجام داده و پرینت خروجی طرح های سلامت جسم و روان را به منظور ادامه مسیر ثبت نام و اسکان در خوابگاه بهمراه داشته باشید . دانشجویان کلیه مقاطع جهت شرکت در طرح پایش سلامت جسم:

https://portal.saorg.ir/mentalhealth

دانشجویان کلیه مقاطع جهت شرکت در طرح پایش سلامت روان :

https://portal.saorg.ir/physicalhealth

مراجعه حضوري

دريافت كارت دانشجويي:

جهت دریافت کارت دانشجویی بعد از حضور در دانشگاه با مراجعه به اتوماسیون تغذیه نسبت به فعال سازی و دریافت کارت دانشجویی اقدام نمایید.

تلفن تماس در معاونت دانشجویی ۱۷۳۲۴۵۲۳۰۰ - اداره خوابگاه ۱۷۳۲۴۵۲۳۰۹ - اداره رفاه ۱۷۳۲۴۵۰۲۲۵ - مرکز مشاوره ۱۷۳۲۴۵۲۳۰۳

آدرس سامانه های اطلاع رسانی مجازی :

تلگرام student/725090587Cf14ec1ae7b – اینستاگرام student.gau – student.gau اینستاگرام